# Anleitung für Literatursuche über Verbundsuchmaschine

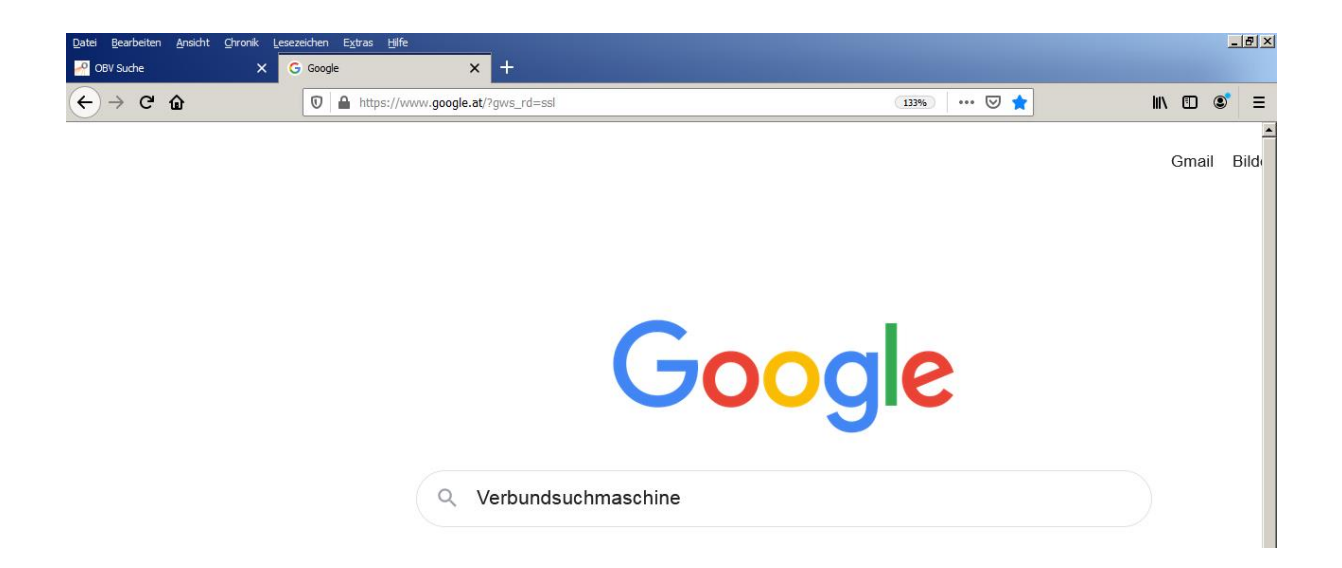

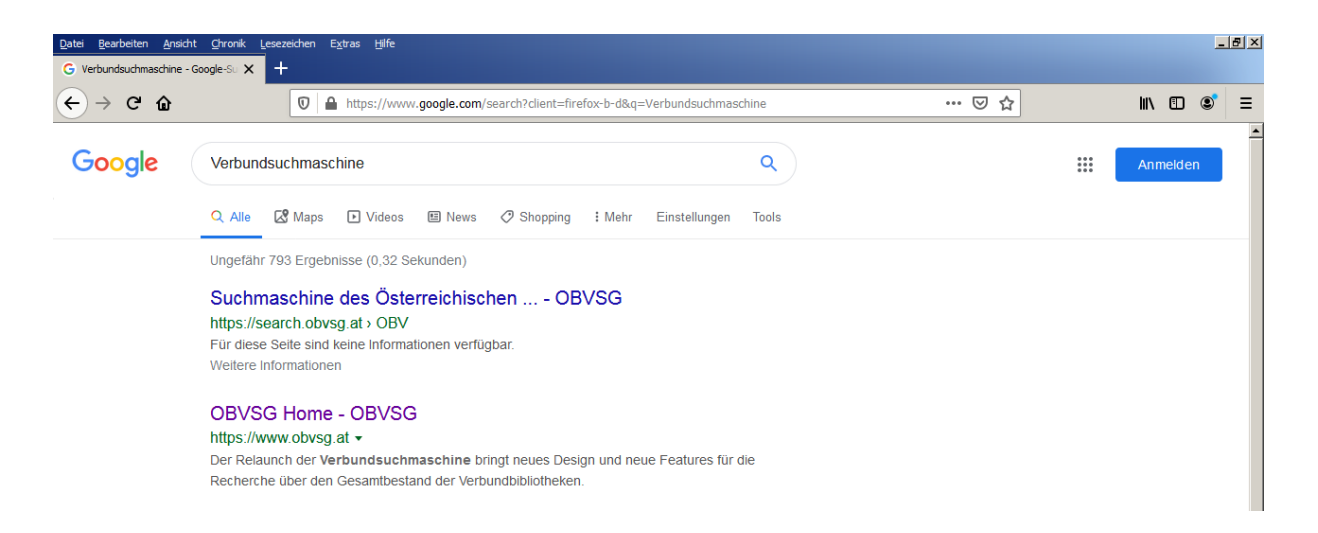

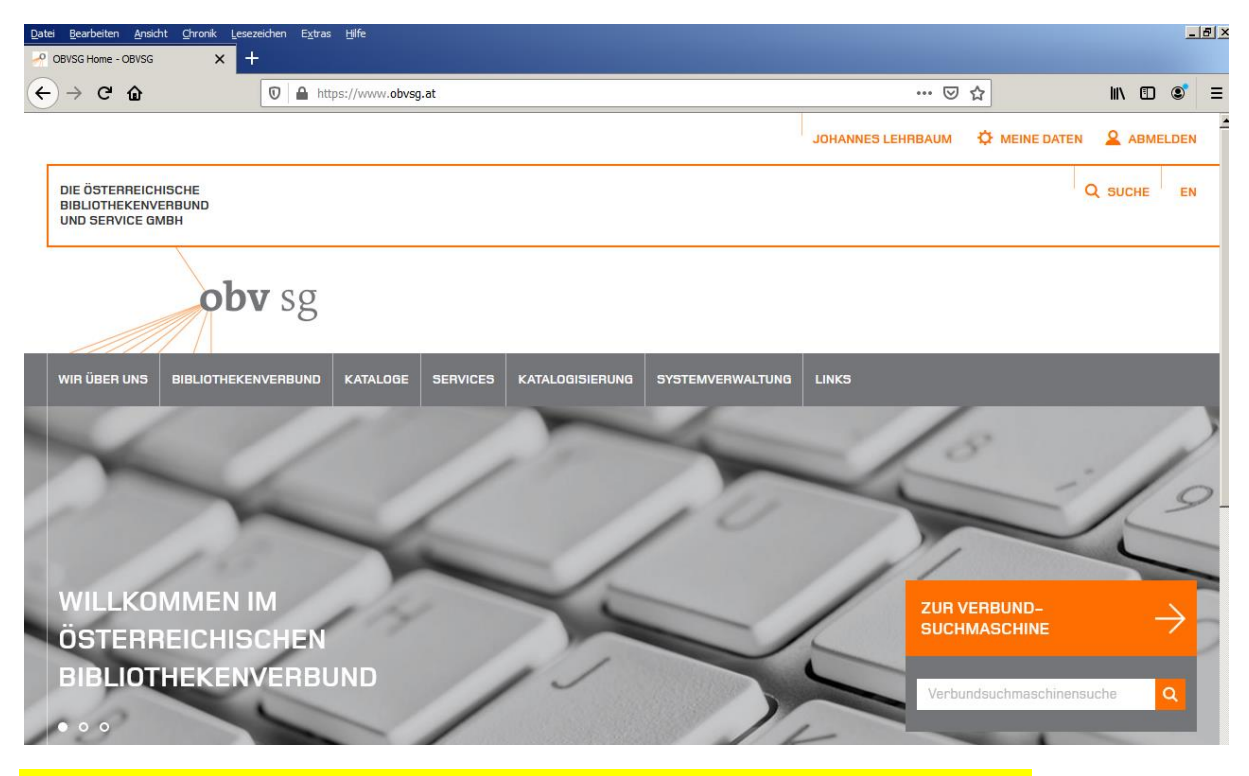

Auf den Button (rechts unten) "Zur Verbundsuchmaschine" klicken

| ово                                                                                                    | INDEXSUCHE                     | HILFE |     |         | 0        | / 🖸 | MENÜ 🔻 |
|----------------------------------------------------------------------------------------------------|--------------------------------|-------|-----|---------|----------|-----|--------|
| Thonhauser Johannes Kirche                                                                                                    |                                |       | < Q | ERWEITE | ERTE SUC | HE  |        |
| Thonhauser Johannes Kirche <sup>®</sup> , Fachliteratur<br>Thonhauser Johannes Kirche <sup>®</sup> , Hochschulschrift<br>Thonhauser Johannes Kirche <sup>®</sup> , Nachlässe / Hand<br>Thonhauser Johannes Kirche <sup>®</sup> , E-Ressourcen im | ien<br>Ischriften<br>I Verbund |       | R   |         |          |     |        |

## Name des Autors und/oder Stichwort zum Inhalt (oder Buchtitel) eingeben

| · · · • •     | Import/oon-on-optiographine online of oon-on-doort, anthronization transmoon sometimes in encourse option                                                                                                    | ~ M                                                                                                    |   | _   |
|---------------|----------------------------------------------------------------------------------------------------|----------------------------------------------------------------------------------------------------|---|-----|
| 3<br>Volltext | HOCHSCHULSCHRIFT<br>Soziologie als Heilsversprechen. Beiträge zur Ideen- und<br>Theoriegeschichte des 19. und 20. Jahrhunderts<br>Inonhauser, Johannes [VerfasserIn]<br>2009<br><sup>44</sup> Johannes: Thonhauser, Masterarbeit zur Erlangung des akademischen Grades eines<br>Magister rerum socialium oeconomicarumque der Studienrichtung Soziologie an der <sup>39</sup><br><b>9</b> Prüfen Sie die Verfügbarkeit | Bibliothek ↑<br>Universität Graz (17)<br>Österreichische (13)<br>Nationalibliothek<br>Universität (8)<br>Klagenfurt (8)<br>Mehr anzeigen | • | × × |

Auf der Seite nach unten scrollen bis rechts unter "Verbessere die Ergebnisse" des Stichwort "Bibliothek" sichtbar wird und dann auf "Mehr anzeigen" klicken

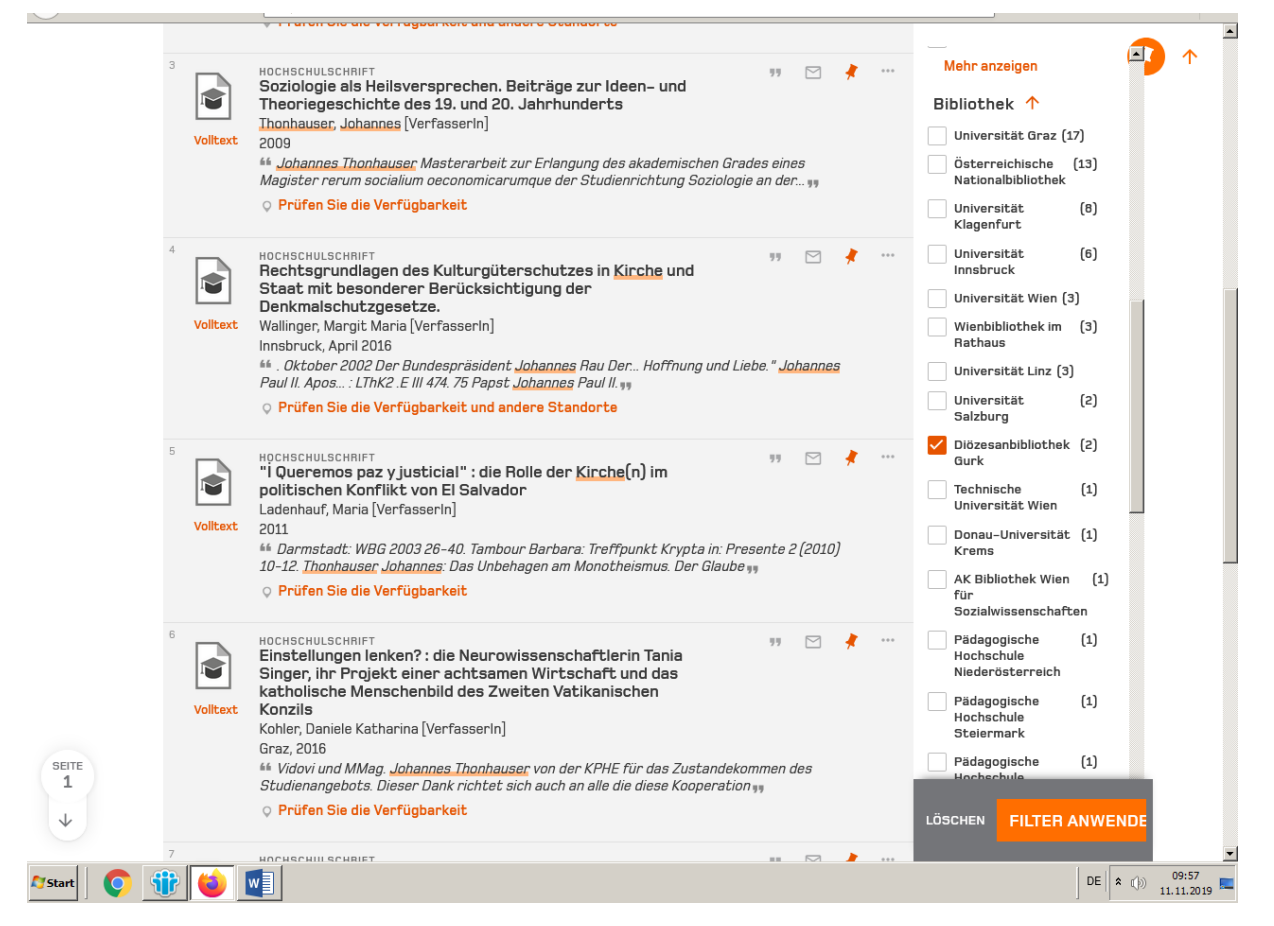

Wenn es bei der Suche in der Diözesanbibliothek Klagenfurt ein Buch (oder mehrere Bücher) gibt, dann erscheint in der Liste der Bibliotheken die Zeile "Diözesanbibliothek Gurk". In diesem Fall ein Häkchen vor der Zeile setzen und dann rechts unten auf den Button "Filter anwenden" klicken.

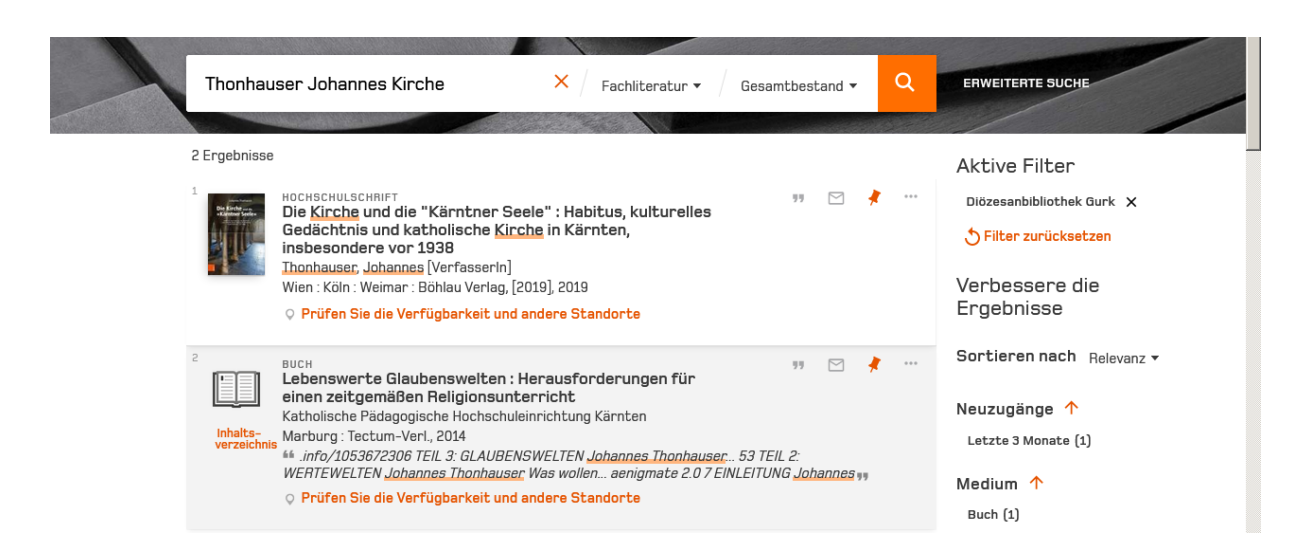

# Bei den gefilterten Suchergebnissen den gewünschten Titel anklicken

|              | Pietre Pietre<br>Annuel Pietre<br>NACH OBEN | HOCHSCHULSCHF<br>Die Kinche un<br>Gedächtnis u<br>vor 1938<br><u>Thonhauser, Jo</u><br>Wien : Köln : We<br>• Prüfen Sie o | ulft<br><b>Ind die "Kärni</b><br>Ind katholise<br><u>hannes</u> [Verfa<br>iimar : Böhlau <sup>1</sup><br><mark>die Verfügbar</mark> ] | tner Seele"<br>che <u>Kirche</u> in<br>sserin]<br>Verlag, [2019],<br>keit und ande | : Habitus, k<br>n Kärnten,<br>2019<br>re Standorte | kulturelles<br>insbesonder<br>e | re                 |      |   | * |
|--------------|---------------------------------------------|----------------------------------------------------------------------------------------------------|----------------------------------------------------------------------------------------------------|------------------------------------------------------------------------------------|----------------------------------------------------|---------------------------------|--------------------|------|---|---|
|              | SENDEN AN<br>STANDORTE<br>DETAILS           | Senden an                                                                                                    | RIS<br>EXPORTIEREN                                                                                                    | REFWORKS                                                                           |                                                    | EASYBIB                         | <b>77</b><br>ZITAT | PERI | ÷ |   |
|              |                                             | Standorte                                                                                                    |                                                                                                    |                                                                                    |                                                    |                                 |                    |      |   |   |
| X            |                                             | Österre<br><mark>Evtl. ver</mark>                                                                                         | eichische Nat<br>fügbar                                                                                                    | ionalbiblioth                                                                      | ek                                                 |                                 |                    |      | Ø | 1 |
| $\checkmark$ |                                             | Diözesa<br>Evtl. ver                                                                                                    | ınbibliothek (<br><mark>fügbar</mark>                                                                                                 | durk                                                                               |                                                    |                                 |                    |      |   | 1 |

### Unter Standorte "Diözesanbibliothek Gurk(-Klagenfurt)" anklicken

| obv                  | Österreichischer Bibliothekenverbund<br>Gesamtkatalog                                    |             |
|----------------------|------------------------------------------------------------------------------------------|-------------|
| Korb Suchgeschichte  | Ergebnisliste   Optionen Startseite   Beenden   HILFE   Anregung                         | en Kataloge |
|                      | Einfache Suche Erweiterte Suche Expertensuche Index blättern                             |             |
| Vollanzeige Info     | Katalogkarte / Zeitschriftenbestände anzeigen   In den Korb   Downloaden                 |             |
|                      |                                                                                          | 🖸 SHARE     |
| Verbund-ID-Nr.       | AC15454305                                                                               |             |
| 1.Person             | Thonhauser, Johannes (VerfasserIn)                                                       |             |
| Titel                | Die Kirche und die "Kärntner Seele"                                                      |             |
| Titelzusatz          | Habitus, kulturelles Gedächtnis und katholische Kirche in Kärnten, insbesondere vor 1938 |             |
| Verantwort.angabe    | Johannes Thonhauser                                                                      |             |
| Veröffentlichung     | Wien Köln Weimar : Böhlau Verlag, [2019]                                                 |             |
| Jahr                 | 2019                                                                                     |             |
| Umfangsangabe        | 398 Seiten                                                                               |             |
| Illustr./Techn.Ang.  | Illustrationen                                                                           |             |
| Formatangabe         | 24 cm                                                                                    |             |
| Anmerkungen          | Literaturverzeichnis: Seite 354-391                                                      |             |
| Hochschulschrift     | Dissertation, Karl-Franzens-Universtiät Graz, 2017                                       |             |
| Andere Ausgabe       | Erscheint auch als (Online-Ausgabe) 9783205232919                                        |             |
| ISBN                 | 9783205208617 Festeinband : EUR 52,00 ; EUR 50,00 (DE)                                   |             |
| Bibl. Standard-Nr.   | OeB2019,A,17 230                                                                         |             |
| Verlag/Druck norm.   | Böhlau Verlag GmbH & Co. KG [Verlag]                                                     |             |
| BK (Basisklassif.) ᡗ | 11.54                                                                                    |             |
|                      | 89.21                                                                                    |             |
|                      | 15.60                                                                                    |             |
|                      | 11.72                                                                                    |             |
|                      | 11.05                                                                                    |             |
| Art des Inhalts      | Hochschulschrift                                                                         |             |
| 1.Schlagwortkette    | Katholische Kirche / Kämten / Austrofaschismus / Mentalität /                            |             |
|                      |                                                                                          |             |
| Bestand              |                                                                                          |             |
| Destand              |                                                                                          |             |
| Destand              | vvienodototnek undeksenniten/~                                                           |             |

Ganz unten bei Bestand "Diözesanbibliothek Gurk(-Klagenfurt)" anklicken

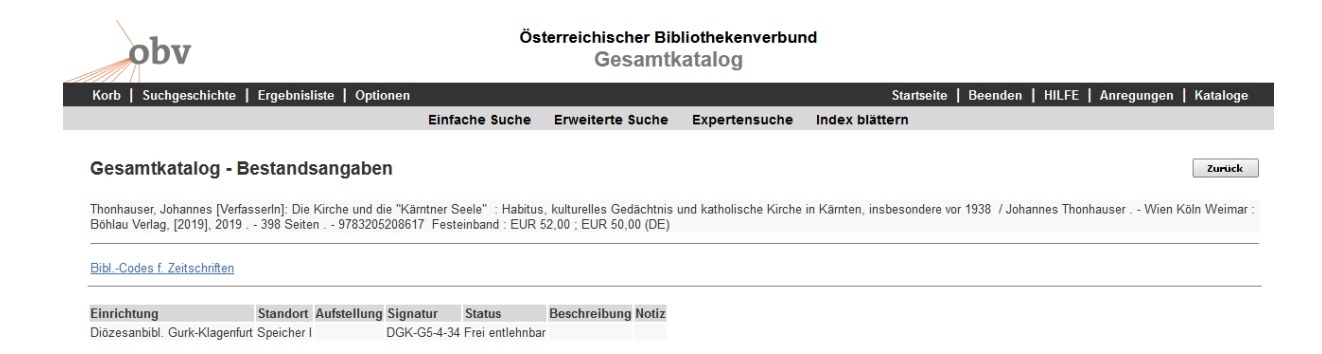

Bei den Bestandsangaben die Zeile mit Verfasser und Buchtitel sowie die Angabe unter Signatur (z.B.: DGK-G5-4-34) notieren bzw. in eine Liste eintragen, die an die Diözesanbibliothek weitergeleitet wird.

#### Diözesanbibliothek Klagenfurt

Tarviser Straße 30

9020 Klagenfurt am Wörthersee

Tel: 0463/5877-2600

dh.bibliothek@kath-kirche-kaernten.at